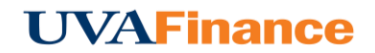

## **External Guests**

External guests are all other types of guests who are not Chrome River users at the University. Searching for external guests who are already in the system is the same process described for Internal Guests, with recent guests denoted by a clock icon.

| Guests     |                                                                                    |       |      |
|------------|------------------------------------------------------------------------------------|-------|------|
| Internal   | x Jack Jensen<br>University of Virginia                                            | 100 % | 0.00 |
|            |                                                                                    | 100 % | 0.00 |
| Ext 🔻      | Search for Name, Job Title, or Company Name                                        |       |      |
| Attachment | <ul> <li>Jeff Jones</li> <li>Training Director</li> <li>Duke University</li> </ul> |       | ^    |
|            | Don Sierzega     Training Development Manager     Duke University      Jeff Jones  | tro   | ~    |
|            | Add New External Gues                                                              | ts?   |      |

## Add New Guest

If the external guest is not in the system, tap **+ ADD NEW EXTERNAL GUESTS**. Multiple fields will appear to capture the new guest's information. You cannot tap **ADD** until information has been entered into every field.

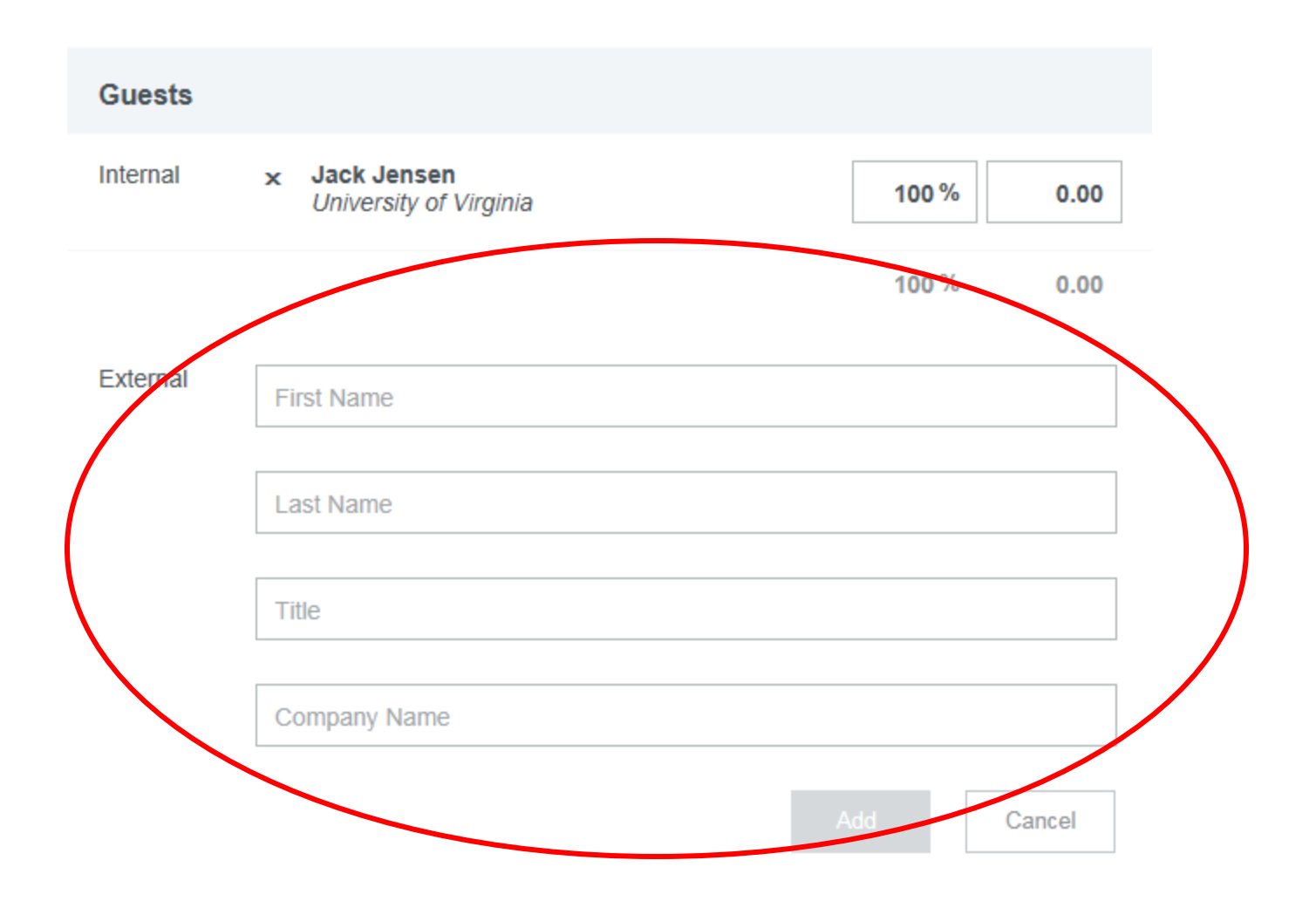